## Instrukcja generowania potwierdzenia zgłoszenia do ubezpieczenia

| Aby wygenerować potwierdzenie zgłoszenia do<br>ubezpieczenia należy zalogować się do portalu ZUS<br>PUE klikając w link i wybierając dogodną formę<br>logowania:<br><u>https://www.zus.pl/ezus/logowanie</u> | Calory is a constraint of the format of the format of the |
|----------------------------------------------------------------------------------------------------|----------------------------------------------------------------------------------------------------|
| Po zalogowaniu w prawym górnym rogu należy<br>wybrać zakładkę "Ubezpieczony"                                                                                                    | z CKK                                                                                                    |
| W panelu po prawej stronie należy wybrać zakładkę<br>"Ubezpieczenia i płatnicy"                                                                                                    | Panel Ubezpieczonego     Składki, OFE, stan konta     Moje dane     Potwierdzenia - ubezpieczenia     Ubezpieczenia i płatnicy     Informacje o podstawach i składkach                                                                                                    |
| Na liście znajdują się aktualne <b>Ubezpieczenia i</b><br><b>płatnicy</b>                                                                                                    | LIBET/PECZENIA I PEANIXY (*) Wehany ubezeleczony: Zmień  Wehany ubezeleczony: Zmień  Dieru obszyczenia typółnie od  Tytu ubezeleczenia (kod) Płatnik  od Pitr wyłączony pracownik podłęgujęcy ubezeleczenia (place) (place)                                                                                                    |
| Aby pobrać plik, w prawym dolnym rogu kliknij<br>"Zapisz jako", a potem "PDF"                                                                                                    | XLS<br>CSV<br>TXT<br>PDF<br>XML<br>Zapisz jako                                                                                                    |

Pobrany dokument należy wydrukować i potwierdzić za zgodność z oryginałem z data i podpisem. Dokument stanowi załącznik do Formularza zgłoszeniowego w przypadku nie podania numeru NIP

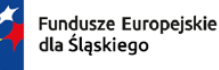

1

2

3

4

5

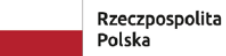

Dofinansowane przez Unię Europejską

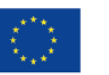

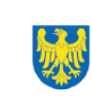

Województwo Śląskie